# ภาคผนวก ก

คู่มือติดตั้งโปรแกรม

### คู่มือการติดตั้งโปรแกรม

#### ติดตั้ง Xampp

- ดาวน์โหลดโปรแกรม Xampp ได้ที่เว็บไซต์ https://www.apachefriends.org/download.html
- เลือกเวอร์ชั่น และกด Download

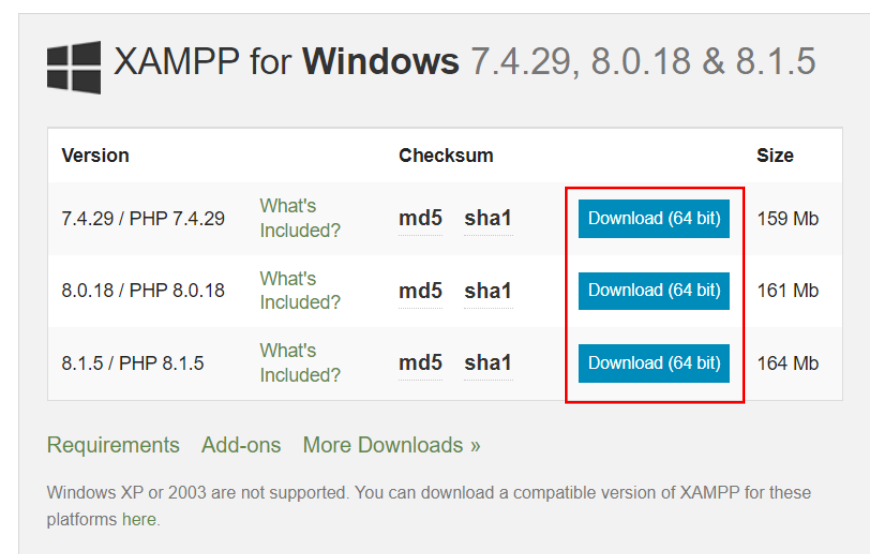

- หน้าตาตัวติดตั้งโปรแกรม

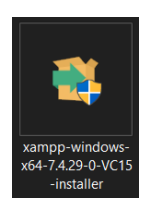

- ดับเบิ้ลคลิกเพื่อติดตั้งโปรแกรม
- กด Next

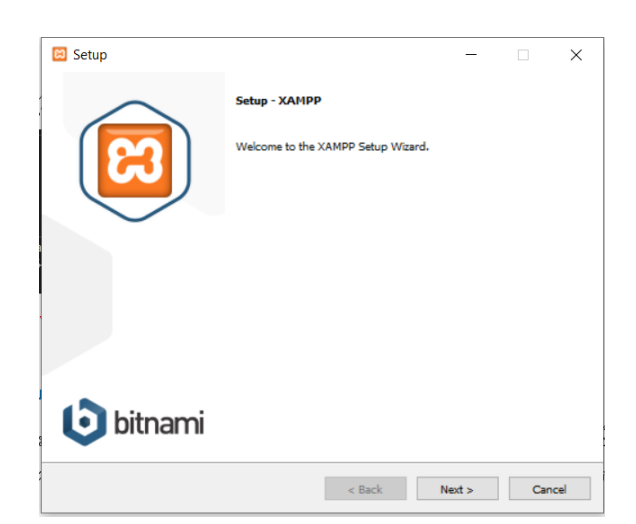

เลือกตัวเลือกตามในรูป จากนั้นกด Next

| 🖾 Setup                                                                          |                       | _                  |                | ×    |
|----------------------------------------------------------------------------------|-----------------------|--------------------|----------------|------|
| Select Components                                                                |                       |                    |                | ଅ    |
| Select the components you want to install; de<br>when you are ready to continue. | ar the components you | do not want to in: | stall. Click I | lext |
| XAMPP Installer                                                                  | < Back                | Next >             | Ca             | ncel |

- เลือกตำแหน่งจัดเก็บโปรแกรม

|                                         | - <del></del> |        |     |      |
|-----------------------------------------|---------------|--------|-----|------|
| 🖾 Setup                                 |               | _      |     | ×    |
| Installation folder                     |               |        |     | ខា   |
| Please choose a folder to install YAMPP |               |        |     |      |
| Salada Gidas Olympiad                   | EØ            |        |     |      |
| Select a folder C: (xamppi              |               |        |     |      |
|                                         |               |        |     |      |
|                                         |               |        |     |      |
|                                         |               |        |     |      |
|                                         |               |        |     |      |
|                                         |               |        |     |      |
|                                         |               |        |     |      |
|                                         |               |        |     |      |
|                                         |               |        |     |      |
|                                         |               |        |     |      |
|                                         |               |        |     |      |
|                                         |               |        |     |      |
| XAMPP Installer                         | < Back        | Next > | Car | ncel |

- กด Next ไปเรื่อย ๆ จนขึ้นหน้าแบบนี้

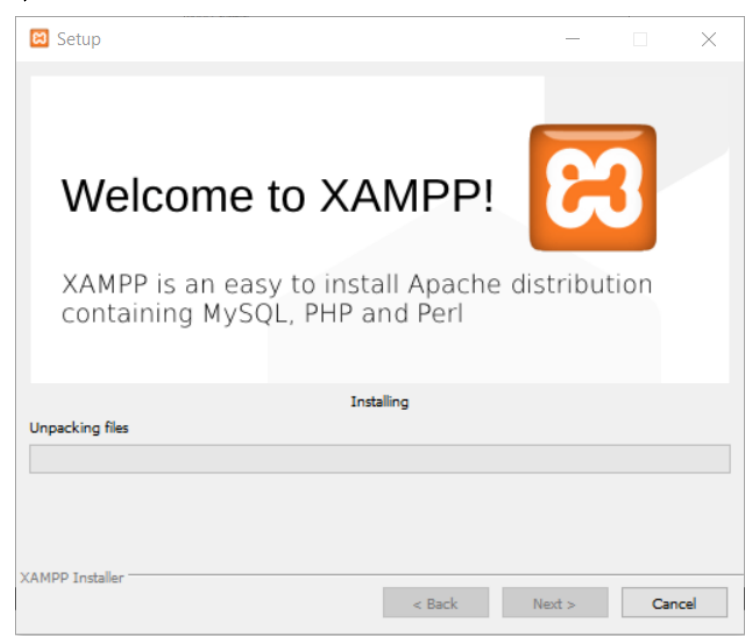

- เมื่อติดตั้งสำเร็จโปรแกรมจะขึ้นดังนี้ กด Finish

| 🖾 Setup        | - 🗆 X                                                                                      |
|----------------|--------------------------------------------------------------------------------------------|
|                | Completing the XAMPP Setup Wizard<br>Setup has finished installing XAMPP on your computer. |
| <b>bitnami</b> |                                                                                            |
|                | < Back Finish Cancel                                                                       |

### การใช้งาน Xampp

- กดที่ปุ่ม Start ของ Apache และ MySQL

| 🔀 XAMPP                                                                                                    | Control Pane                                                                                             | l v3.3.0 [ Con                                                                              | npiled: Apr 6th 202                                                                                                    | 21]                                                                                      |           |        | _     |           | ×        |
|----------------------------------------------------------------------------------------------------|----------------------------------------------------------------------------------------------------|---------------------------------------------------------------------------------------------|----------------------------------------------------------------------------------------------------|------------------------------------------------------------------------------------------|-----------|--------|-------|-----------|----------|
| ន                                                                                                    | XAMPP Control Panel v3.3.0                                                                               |                                                                                             |                                                                                                    |                                                                                          |           |        | 🅜 Cor | nfig      |          |
| Modules Service                                                                                              | Module                                                                                                   | PID(s)                                                                                      | Port(s)                                                                                                    | Actions                                                                                  |           |        |       | 🔞 Net     | stat     |
|                                                                                                    | Apache                                                                                                   |                                                                                             |                                                                                                    | Start                                                                                    | Admin     | Config | Logs  | 🔤 Sh      | ell      |
|                                                                                                    | MySQL                                                                                                    |                                                                                             |                                                                                                    | Start                                                                                    | Admin     | Config | Logs  | Expl      | orer     |
|                                                                                                    | FileZilla                                                                                                |                                                                                             |                                                                                                    | Start                                                                                    | Admin     | Config | Logs  | 🚽 🛃 Serv  | vices    |
|                                                                                                    | Mercury                                                                                                  |                                                                                             |                                                                                                    | Start                                                                                    | Admin     | Config | Logs  | 😣 He      | elp      |
|                                                                                                    | Tomcat                                                                                                   |                                                                                             |                                                                                                    | Start                                                                                    | Admin     | Config | Logs  | <u></u> Q | uit      |
| 4:26:54 PN<br>4:27:04 PN<br>4:27:04 PN<br>4:27:06 PN<br>4:27:06 PN<br>4:27:06 PN<br>4:27:06 PN<br>4:27:06 PN | / [Apache]<br>/ [mysql]<br>/ [mysql]<br>/ [Apache]<br>/ [Apache]<br>/ [mysql]<br>/ [Apache]<br>/ [mysql] | Status cha<br>Attemptin<br>Status cha<br>Attemptin<br>Attemptin<br>Status cha<br>Status cha | ange detected: r<br>g to start MySQL<br>ange detected: r<br>g to stop Apache<br>g to stop Apache<br>g to stop MySQL<br>ange detected: s<br>ange detected: s | unning<br>. app<br>unning<br>e (PID: 1879<br>e (PID: 2500<br>. app<br>stopped<br>stopped | 56)<br>)) |        |       |           | <b>^</b> |

### การติดตั้ง JAVA

- ไปที่เว็บไซต์ https://www.oracle.com/java/technologies/javase/javase8-archive-downloads.html
- เลือก ดาวน์โหลด เวอร์ชั่น 8
- กดติดตั้ง
- กด Next

- กด Next

| Java SE Development Kit 8 - Setup                                                                                                    |                                                                                                    | - 🗆                                                     | ×            |
|----------------------------------------------------------------------------------------------------|----------------------------------------------------------------------------------------------------|---------------------------------------------------------|--------------|
|                                                                                                    |                                                                                                    |                                                         |              |
| This wizard will guide you through the installation pro                                                                                                | ocess for the JDK 8                                                                                                    | Update                                                  | 271          |
| The terms under which this version of the software is<br><u>Updated License Agreement</u>                                                              | licensed have changed.                                                                                                    |                                                         |              |
| This version of the JDK no longer includes a copy of Java Mission Co<br>separate download.<br>Please visit <u>https://www.oracle.com/javase/jmc</u> fo | ntrol (JMC). JMC is now<br>r more information                                                                                      | available a                                             | is a         |
| No personal information is gathered as part of o<br>Details on the information we coll                                                                 | our install process.<br><u>ect</u>                                                                                                 |                                                         |              |
|                                                                                                    | Next                                                                                                    | Can                                                     | cel          |
| 🐙 Java SE Development Kit & Undate 271 (64-bit) - Custor                                                                                               | n Setun                                                                                                    |                                                         | ×            |
|                                                                                                    |                                                                                                    |                                                         |              |
| Select optional features to install from the list below. You can<br>installation by using the Add/Remove Programs utility in the Co                    | change your choice o<br>ntrol Panel                                                                                                | ffeature                                                | s after      |
| Development Tools<br>Source Code                                                                                                    | Feature Description<br>Java SE Developme<br>Update 271 (64-bit)<br>the JavaFX SDK and<br>JRE. This will requin<br>your hard drive. | n<br>ent Kit 8<br>), includin<br>d a privat<br>re 180MB | g<br>e<br>on |
| Install to:<br>C:\Program Files\Java\jdk1.8.0_271\                                                                                                    |                                                                                                    | Change                                                  |              |
|                                                                                                    |                                                                                                    |                                                         |              |
|                                                                                                    | Next >                                                                                                    | Cance                                                   | 4            |

- กด Close

| 😸 Java SE Development Kit 8 Update 271 (64-bit) - Complete                                                                                               | $\times$ |
|----------------------------------------------------------------------------------------------------|----------|
| Java <sup>-</sup>                                                                                                    |          |
| Java SE Development Kit 8 Update 271 (64-bit) Successfully Installed                                                                                     |          |
| Click Next Steps to access tutorials, API documentation, developer guides, release notes<br>and more to help you get started with the JDK.<br>Next Steps |          |
| Close                                                                                                    |          |

## การ Import ฐานข้อมูล

- ไปที่ Xampp เลือก Admin ในช่อง MySQL

| R                                                                                            | XAN                                                                                                    | XAMPP Control Panel v3.3.0                                                                                   |                                                                                                    |                                                                                   |       |        |      |          |
|----------------------------------------------------------------------------------------------|----------------------------------------------------------------------------------------------------|----------------------------------------------------------------------------------------------------|----------------------------------------------------------------------------------------------------|-----------------------------------------------------------------------------------|-------|--------|------|----------|
| Service                                                                                      | Module                                                                                                   | PID(s)                                                                                                    | Port(s)                                                                                                    | Actions                                                                           |       |        |      | Netstat  |
|                                                                                              | Apache                                                                                                   | 14976<br>8440                                                                                                | 80, 443                                                                                                    | Stop                                                                              | Admin | Config | Logs | Shell    |
|                                                                                              | MySQL                                                                                                    | 14080                                                                                                    | 3306                                                                                                    | Stop                                                                              | Admin | Config | Logs | Explorer |
|                                                                                              | FileZilla                                                                                                |                                                                                                    |                                                                                                    | Start                                                                             | Admin | Config | Logs | Services |
|                                                                                              | Mercury                                                                                                  |                                                                                                    |                                                                                                    | Start                                                                             | Admin | Config | Logs | Help     |
|                                                                                              | Tomcat                                                                                                   |                                                                                                    |                                                                                                    | Start                                                                             | Admin | Config | Logs | Quit     |
| 27:06 PI<br>27:06 PI<br>27:06 PI<br>27:06 PI<br>27:06 PI<br>38:52 PI<br>38:52 PI<br>38:53 PI | M [Apache]<br>M [mysql]<br>M [Apache]<br>M [Mysql]<br>M [Apache]<br>M [Apache]<br>M [mysql]<br>M [mysql] | Attempting<br>Attempting<br>Status cha<br>Status cha<br>Attempting<br>Status cha<br>Attempting<br>Status cha | to stop Apache<br>to stop MySQL<br>nge detected: s<br>nge detected: s<br>to start Apache<br>nge detected: r<br>to start MySQL<br>nge detected: r | e (PID: 2500<br>. app<br>stopped<br>stopped<br>e app<br>unning<br>. app<br>unning | ))    |        |      |          |

จะปรากฏหน้านี้ กรอกรหัสผ่าน

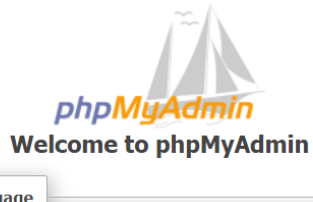

| Language  |       |   |    |
|-----------|-------|---|----|
| English   |       | ~ |    |
| Log in 🕘  |       |   |    |
| Username: | root  |   |    |
| Password: | ••••• |   |    |
|           |       |   | Go |

- เลือก New

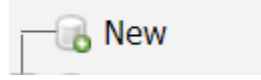

กรอกข้อมูลตามนี้ จากนั้นกด Create

|   | water_management                       | utf8_general_ci | ✓ Create |
|---|----------------------------------------|-----------------|----------|
| _ | เมื่อสร้างเสร็จแล้วไปที่ Import        |                 |          |
|   | 🖶 Import                               |                 |          |
| _ | เลือกไฟล์ที่เป็น .sql ดังรูป จากนั้น ( | Open และกด GO   |          |
|   |                                        |                 |          |

#### การ Import Libraries ที่ใช้

- ไปที่ Libraries ของ Project คลิกขวา แล้วเลือก Add JAR

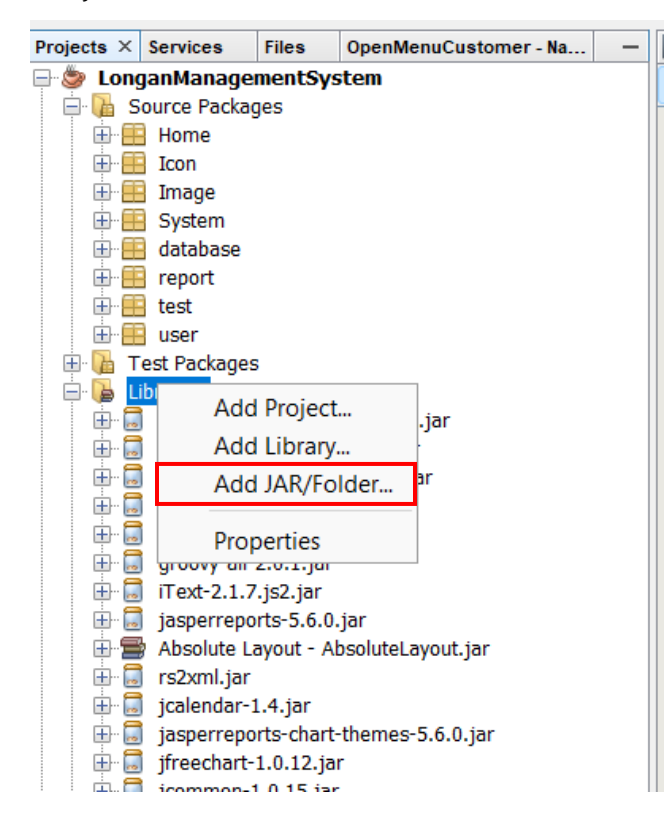

- เลือก Libraries ที่ต้องการใช้ใน Project แล้ว คลิก Open

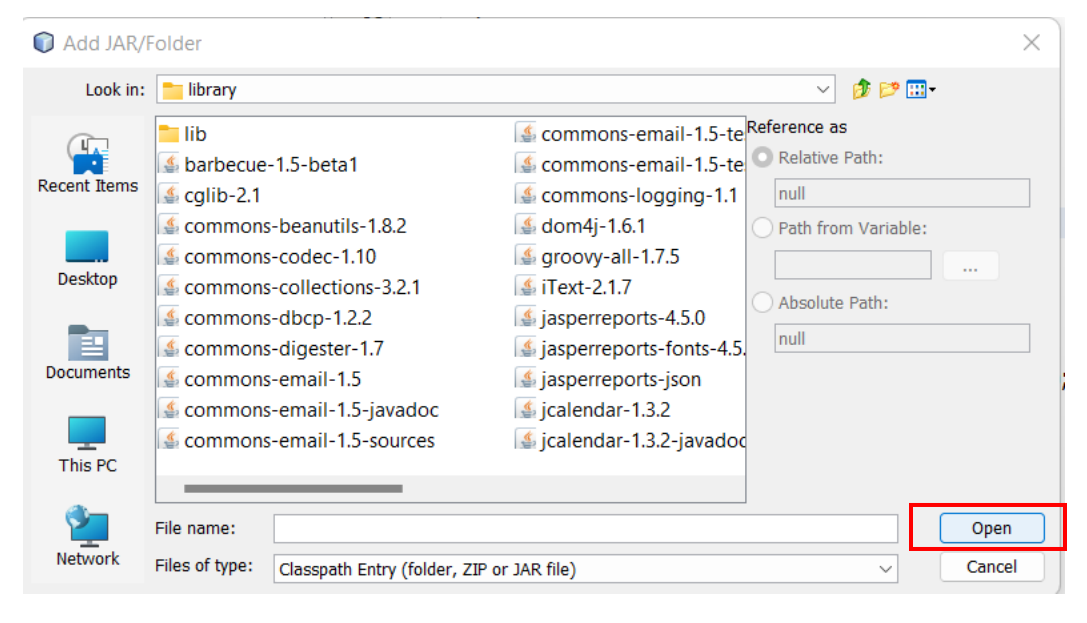

- เมื่อเพิ่ม Libraries ที่ต้องการใช้ใน Project เรียบร้อยแล้วจะแสดง Libraries ตามรูป

|      |          | -                                                |
|------|----------|--------------------------------------------------|
| ÷. [ | 占 Lib    | praries                                          |
|      | -) 📃     | mysql-connector-java-8.0.25.jar                  |
|      | -) 🗾     | commons-beanutils-1.8.2.jar                      |
|      | -) 🗾     | commons-collections-3.2.1.jar                    |
|      | -) 🗾     | commons-digester-2.1.jar                         |
|      | -) 🗾     | commons-logging-1.1.jar                          |
|      | -) 🗾     | groovy-all-2.0.1.jar                             |
|      | -) 🗾     | iText-2.1.7.js2.jar                              |
|      | -) 🗾     | jasperreports-5.6.0.jar                          |
|      | - 5      | Absolute Layout - AbsoluteLayout.jar             |
|      | -) 🗾     | rs2xml.jar                                       |
|      | -) 🗾     | jcalendar-1.4.jar                                |
|      | -) 🗾     | jasperreports-chart-themes-5.6.0.jar             |
|      | -) 🗾     | jfreechart-1.0.12.jar                            |
|      | -) 🗾     | jcommon-1.0.15.jar                               |
|      | - 5      | Swing Layout Extensions - swing-layout-1.0.4.jar |
| -    | <b>_</b> | JDK 1.8 (Default)                                |

#### การ ใช้โปรแกรม iReport มาช่วยในการออกรายงาน

- เชื่อมฐานข้อมูลที่ใช้ Project

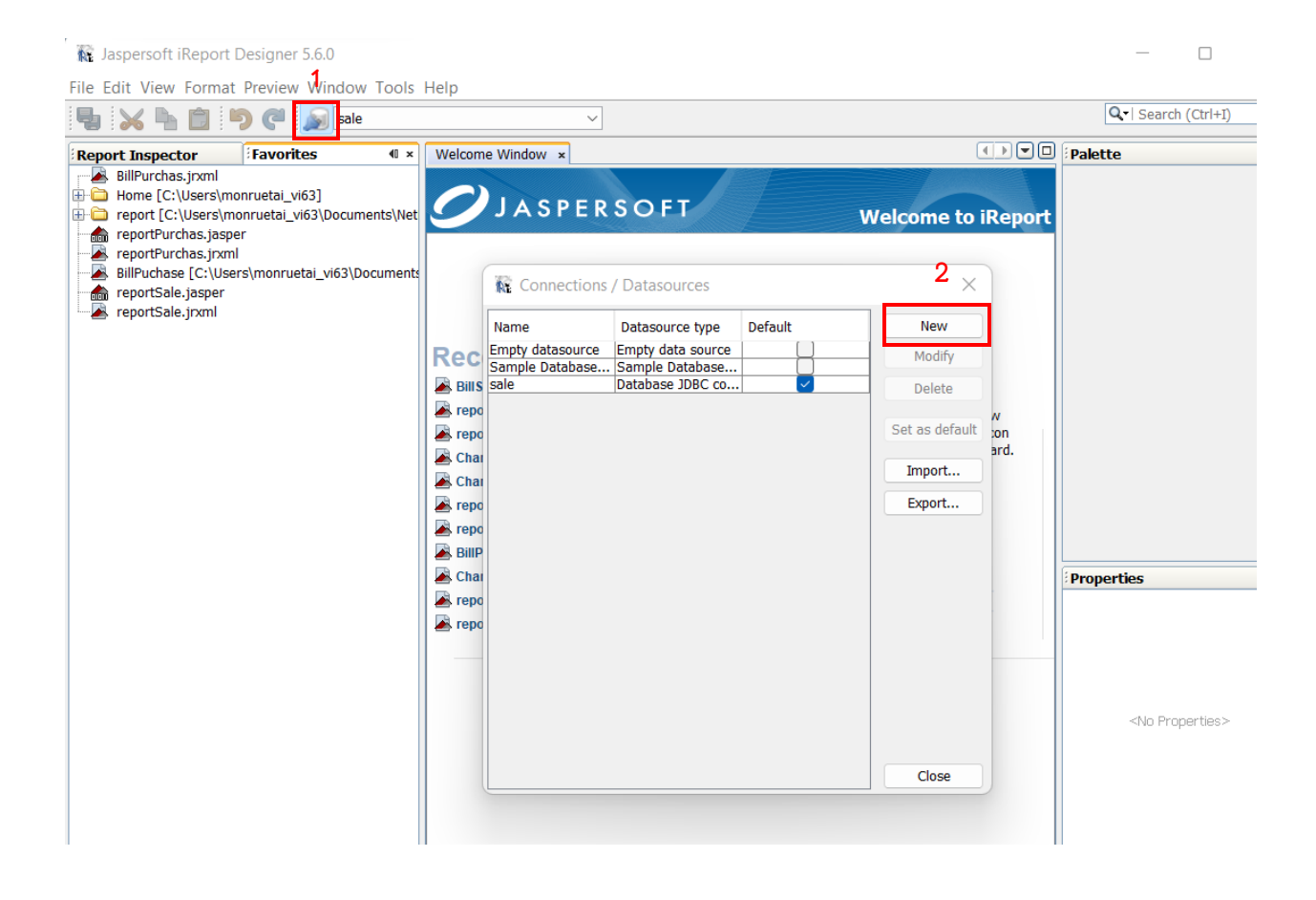

- เลือก Database JDBC connection แล้วกด Next

| Datasource                              |      |        | ×      |
|-----------------------------------------|------|--------|--------|
| Select the datasource type              |      |        |        |
| Database JDBC connection                |      |        |        |
| NetBeans Database JDBC connection       |      |        |        |
| XML file datasource                     |      |        |        |
| JavaBeans set datasource                |      |        |        |
| File CSV datasource                     |      |        |        |
| JRDataSourceProvider                    |      |        |        |
| Custom JRDataSource                     |      |        |        |
| Empty data source                       |      |        |        |
| Hibernate connection                    |      |        |        |
| Spring loaded Hibernate connection      |      |        | - 1    |
| EJBQL connection                        |      |        |        |
| XMLA Server                             |      |        |        |
| Mondrian OLAP connection                |      |        |        |
| Query Executer mode                     |      |        |        |
| Microsoft Excel (xls) data source       |      |        |        |
| Microsoft Excel 2007 (xlsx) data source |      |        |        |
| MongoDB Connection                      |      |        |        |
| Sample Database Connection              |      |        |        |
| Remote XML file datasource              |      | _      |        |
| JSON datasource                         |      | 3      |        |
| Hadoon Hivo Connection                  |      |        |        |
|                                         | Test | Next > | Cancel |

- ตั้งค่า JDBC Driver, JDBC URL, Username และ Password แล้วกด Save

| RE                                        |                                                                                                    |                                  | $\times$  |
|-------------------------------------------|----------------------------------------------------------------------------------------------------|----------------------------------|-----------|
| 9 Dat                                     | abase JDBC connection                                                                                                    |                                  |           |
| Name sale                                 |                                                                                                    |                                  |           |
| JDBC Driver                               | MySQL (com.mysql.jdbc.Driver)                                                                                             |                                  | ~         |
| JDBC URL                                  | jdbc:mysql://localhost:3306/dblonga                                                                                       | n1                               |           |
| Credentials                               |                                                                                                    |                                  |           |
| Username                                  | root                                                                                                    |                                  |           |
| Password                                  |                                                                                                    |                                  |           |
| ATTENT<br>ATTENT<br>specify a<br>required | Save password<br>ION! Passwords are stored in clear te<br>a password now, iReport will ask you f<br>and will not save it. | xt. If you don<br>for one only v | t<br>vhen |
|                                           |                                                                                                    |                                  |           |
|                                           |                                                                                                    |                                  |           |
|                                           |                                                                                                    | 4                                |           |
|                                           | Test                                                                                                    | Save                             | Cancel    |

- Name
   Datasource type
   Default
   New

   Empty datasource
   Empty data source
   Modify

   Sale
   Database JDBC co...
   Delete

   Set as default
   Import...

   Export...
   Export...
- เมื่อเชื่อม Database เรียบร<sup>้</sup>อยแล*้*ว เลือก Database ที่เราได้ตั้งไว้

- สามารถเริ่มสร้างรายงานตามที่เราต้องการได้

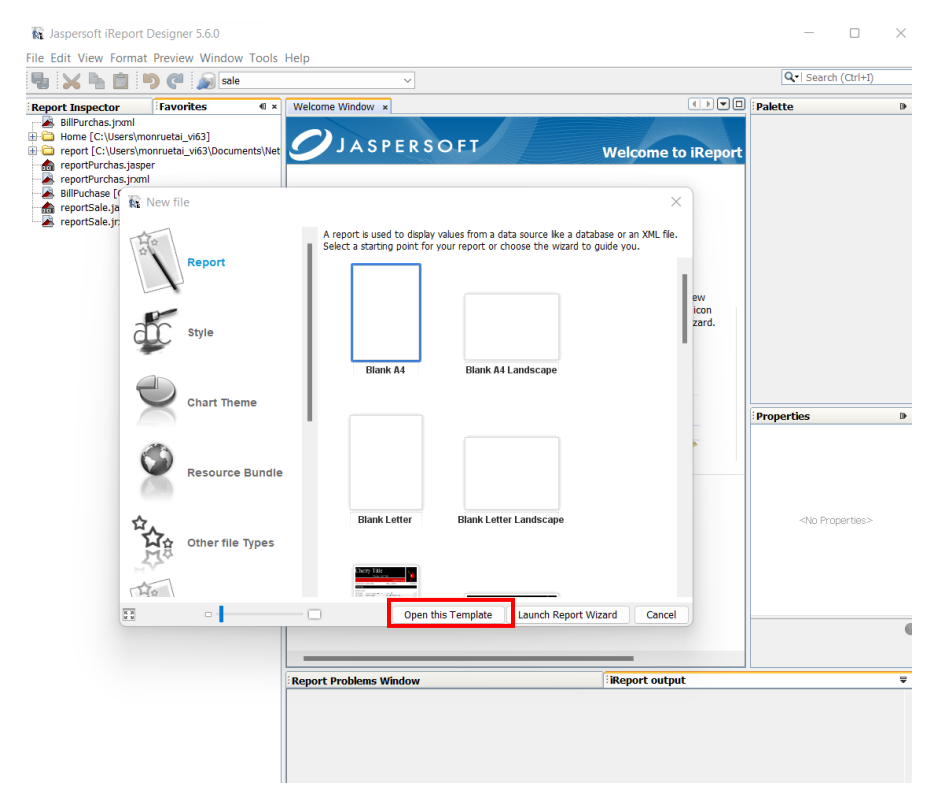

Close

| r 4 × Favorites Welcome W | /indow 🗴 🛃 BillSale.jrxml | ×                    |                    |            |              |                        |                     |                          |              |
|---------------------------|---------------------------|----------------------|--------------------|------------|--------------|------------------------|---------------------|--------------------------|--------------|
| Sale Designer             | XML Preview 🗟 🤅           | 🔍 🔍  🏗 🛛 DejaVu S    | Sans               | ∨ 3        | ∑ 24 74      | b <i>i⊻</i> -s ≡ ≡ ≡   |                     |                          |              |
| Parameters                |                           |                      |                    | ມມມມ       |              |                        |                     | 10                       |              |
| Fields                    |                           |                      |                    |            |              |                        |                     |                          |              |
| Cusid                     | -                         |                      |                    |            |              |                        | รหัส                | rขายลำไย : <b>\$</b> F{S | ale_id}      |
| Cus_name                  |                           |                      |                    |            |              |                        | ารับข่              | ปี่ทำการขาย - \$₽{       | Sale Date    |
| Cus_Isname -              |                           |                      |                    | 9          | หรืออ่านอ่   | ง                      |                     | al :                     | (a           |
| Cus_Idcard                | SUPHIRAT                  |                      |                    | 1.016      | าวขบเยต      | ារខ                    | เวล                 | ททาการขาย : \$F          | [Sale_time   |
| Cus_housenum              |                           |                      |                    |            |              |                        |                     |                          |              |
| Cus_alley                 |                           |                      |                    |            |              |                        |                     |                          |              |
| Cus Provinc               | รหัสลุกค้า : \$F          | ชื่อ - นามสกุล : \$F | 5 \$F              | เบอร์โทร : | \$F{Cus_Tel} | เลขประจำตัวประชาชน     | :\$F{Cus_Idcard}    | ที่อยู่ บ้านเลขท์        | :<br>\$F     |
| Cus_District              |                           |                      |                    |            |              |                        |                     |                          |              |
| Cus_Tumbol                | ขอย/ตรอก: \$F             | ทมู่:\$F ต่          | ່ານ <b>ດ</b> : \$F | ວ່າເກວ :   | senn Hea     | มัทวดี: \$F{Cus_Provin | c)รหลัไปรษณีย์ : \$ | F                        |              |
| SPrice AA                 |                           |                      |                    |            |              |                        |                     |                          |              |
| SPrice_A                  | 20                        | รายอาร               |                    | ำมาองกั้ง  | າຍັງເວລ      |                        |                     | รามสุทธิ                 |              |
| SPrice_B                  | ุล เพบ                    | 318013               | u u                | าหอเลขเก   | R0 / DD.     | ราดาสาเย/ทท.           |                     | งงพศึบธ                  |              |
| SPrice_C                  | 1                         | ลำไย เกรด AA         |                    | \$F        |              | \$F{SPrice_AA}         |                     | \$F{SP AA tota           | al}          |
| SWeight_A                 | 2                         | - <u>-</u>           |                    |            |              | (m) (m) : (i)          |                     | dT (CD + + + +           | 0            |
| SWeight_B                 | 2                         | a 1 មេ ៣ភ័ព A        |                    | \$F        |              | \$F{SPrice_A}          |                     | \$F{SP_A_tota            | 1}           |
| SWeight_C                 | 3                         | ลำไย เกรด B          |                    | \$F        |              | \$F{SPrice_B}          |                     | \$F{SP_B_total           | 1}           |
| SP_A_total                | 4                         | • <b>u</b>           |                    |            |              | ATT (CTD : C)          |                     | m (an a co               | 3            |
| SP_B_total                | -                         | ລາເຍ ທາງດ C          |                    | \$F        |              | \$F{SPrice_C}          |                     | \$F{SP_C_total           | l}           |
| SP_C_total                |                           |                      |                    |            |              |                        |                     |                          |              |
| Samount total             |                           |                      | งกั้งหงได้รางเ     | \$F        | กก           |                        | รวมรับอาหิ          | \$F                      | มาท          |
| S_record                  |                           |                      | н п назая          | Ψ¥         |              |                        | งงพงษณู่แม          | 41                       | <b>D</b> 111 |
| Sale_Date                 |                           |                      |                    |            |              |                        |                     |                          |              |
| Variables                 |                           |                      |                    |            |              |                        |                     |                          |              |
| Scriptlets                |                           |                      |                    |            |              |                        |                     | \$E(S. record)           |              |
| Title                     |                           |                      |                    |            |              |                        |                     | 2 9 c                    |              |
| Page Header               |                           |                      |                    |            |              |                        |                     | ผู่ออกเบเสรจ             |              |
|                           |                           |                      |                    |            |              |                        |                     |                          |              |

# - ในการสร้างรายงานมีการดึงฟิลด์จาก Database มาใช้กับรายงาน